## 私有知识库AI智销机器人使用手册

# 主要功能

- 官方支持自动化操作微信(其它客户端研 发、测试中)、、、
- AI客户消息自动应答
- 本地化知识库模型管理,拟人化专有知识AI应答
- 节假日主动问候与自动应答(测试中)
- 解放双手自动添加群成员为好友(测试中)

产品特点

- 一键安装、开箱即用
- 不需要升级改造, 普通电脑就能部署
- GPU非必需
- 私有知识库AI智销机器人(以下简称AI智 销机器人)可以运行在服务端或办公室(借 助远程协助软件持久护航,剩去服务器、 带宽费用)

# 电脑上登录准备化身为AI智销机器人的微信

win8.1及以上系统,3.9版以上微信

# 安装AI智销机器人

http://webrowser.qn.timewe.net/downloads/ aikba-win-1.0.1.zip 下载解压、直接使用 http://webrowser.qn.timewe.net/downloads/ aikba-win-1.0.1.exe 下载后依据提示安装

# 运行AI智销机器人

软件的安全认证正在进行中,在此之前下 载、安装、运行软件可能出现windows保护 电脑的提示,只要是通过以上地址下载或通 过我们的销售服务点提供的软件,请放心使 用:点更多信息、仍要运行、仍要保留;没 有更多信息的情况下右键属性勾选:解除锁 定; 首次运行可能会有点慢请耐心等待; 打 开后出现软件超出屏幕的情况,请操作: 右 键桌面-显示设置-缩放与布局-100%

# Al apiKey

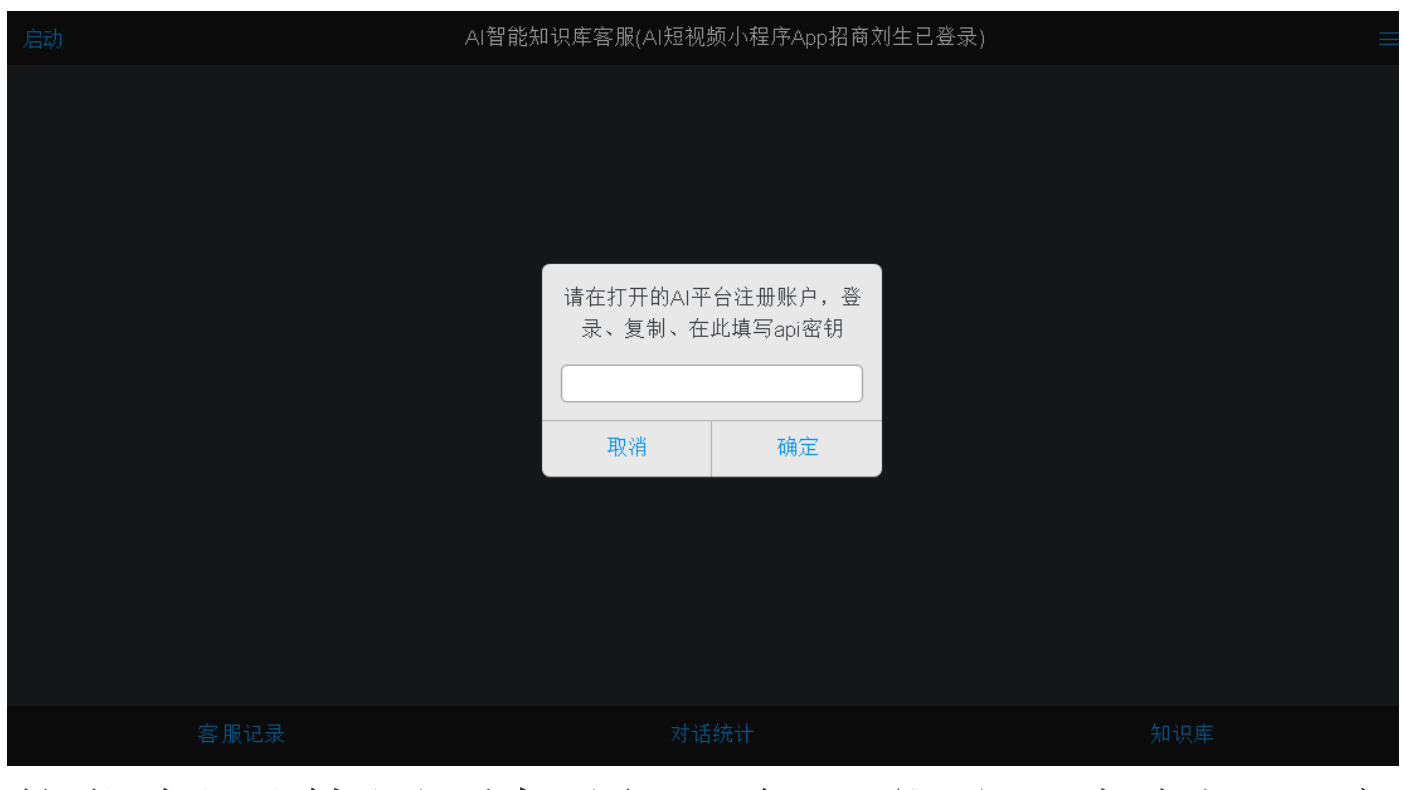

依据提示使用手机号码验证登录,左侧API密 钥,点击复制、粘贴(ctrl+v)、确定后重启AI 智销机器人

# 知识库基础模型

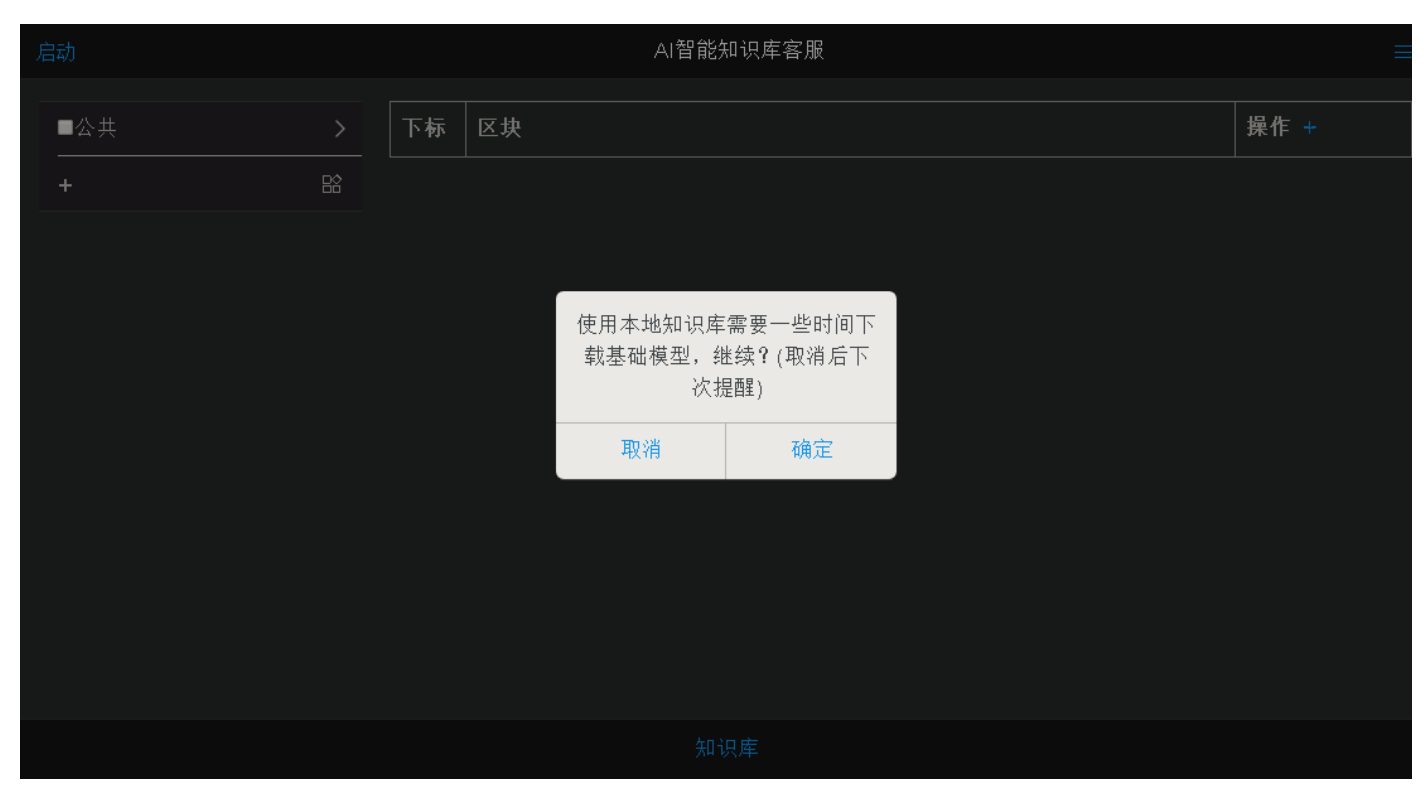

每次启动AI智销机器人会检查是否已经下载 了本地知识库需要的基础模型,点确定开始 下载(根据网速、电脑情况可能需要较长时 间)

#### 启动

左上角点'启动'即可开启AI智销机器人。任务 栏点击•打开设置界面,同时暂停AI智销机器 人

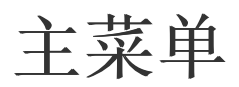

# 右上角菜单■

#### AI智销机器人人设

根据自己企业、产品、服务的具体情况,修 改补充相关资料,使得客户通过对话感觉到 准备呈现给客户的样子,提交(下次AI智销 机器人启动后生效)

#### 设置&反馈

(后文详述)

# 客服记录 (专有版)

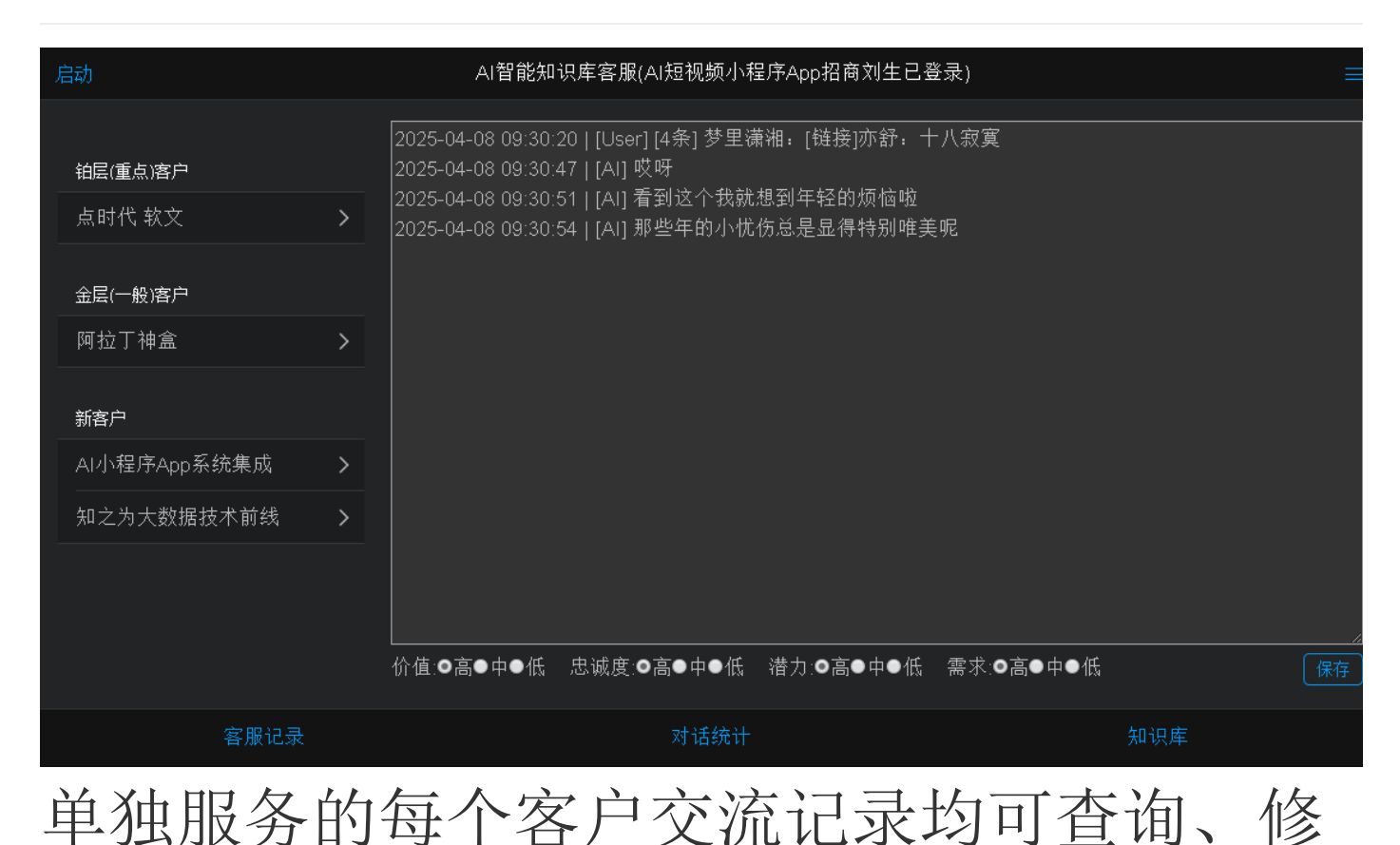

# 改、删除,以便进一步跟进、成交

# 对话统计 (专有版)

| 启动 AI智能知识库客服(AI短视频小程序App招商刘生已登录) |      |              |      |                     |     |        |
|----------------------------------|------|--------------|------|---------------------|-----|--------|
| 问題                               | 次数   | 群友           |      | 最后提问                |     | <br>操作 |
| 早                                | 6    | 王飞,刘谷        |      | 2025-04-08 11:27:00 |     |        |
| 也是啊                              |      | AI小程序App系统集成 |      | 2025-04-08 11:00:01 |     |        |
|                                  |      |              |      |                     |     |        |
|                                  |      |              |      |                     |     |        |
|                                  |      |              |      |                     |     |        |
|                                  |      |              |      |                     |     |        |
|                                  |      |              |      |                     |     |        |
|                                  |      |              |      |                     |     |        |
|                                  |      |              |      |                     |     |        |
|                                  |      |              |      |                     |     |        |
|                                  | 客服记录 |              | 对话统计 |                     | 知识库 |        |

# 知识库

| 启动      |      |    | AI智能知识库客服(A | I短视频小程序App招 | 商刘生已登录) |     | ≡    |
|---------|------|----|-------------|-------------|---------|-----|------|
|         |      |    |             |             |         |     |      |
| ■公共<br> | >    | 下标 | 区块          |             |         |     | 操作 + |
| +       | Bâ   |    |             |             |         |     |      |
|         |      |    |             |             |         |     |      |
|         |      |    |             |             |         |     |      |
|         |      |    |             |             |         |     |      |
|         |      |    |             |             |         |     |      |
|         |      |    |             |             |         |     |      |
|         |      |    |             |             |         |     |      |
|         |      |    |             |             |         |     |      |
|         |      |    |             |             |         |     |      |
|         |      |    |             |             |         |     |      |
|         |      |    |             |             |         |     |      |
|         | 客服记录 |    |             | 对话统计        |         | 知识库 |      |

- 一般服务交给AI,专业知识由知识库来完成
- 拆分小粒度、单一主题、纯文本知识点
  (表格等可自设关键词模板经ai预处理)
- 命中后立即回复
- 双击查看
- 选中删除
- •添加、删除后点保存,即可生效

#### 新增文档

# 左侧列表区域点■弹出编辑界面

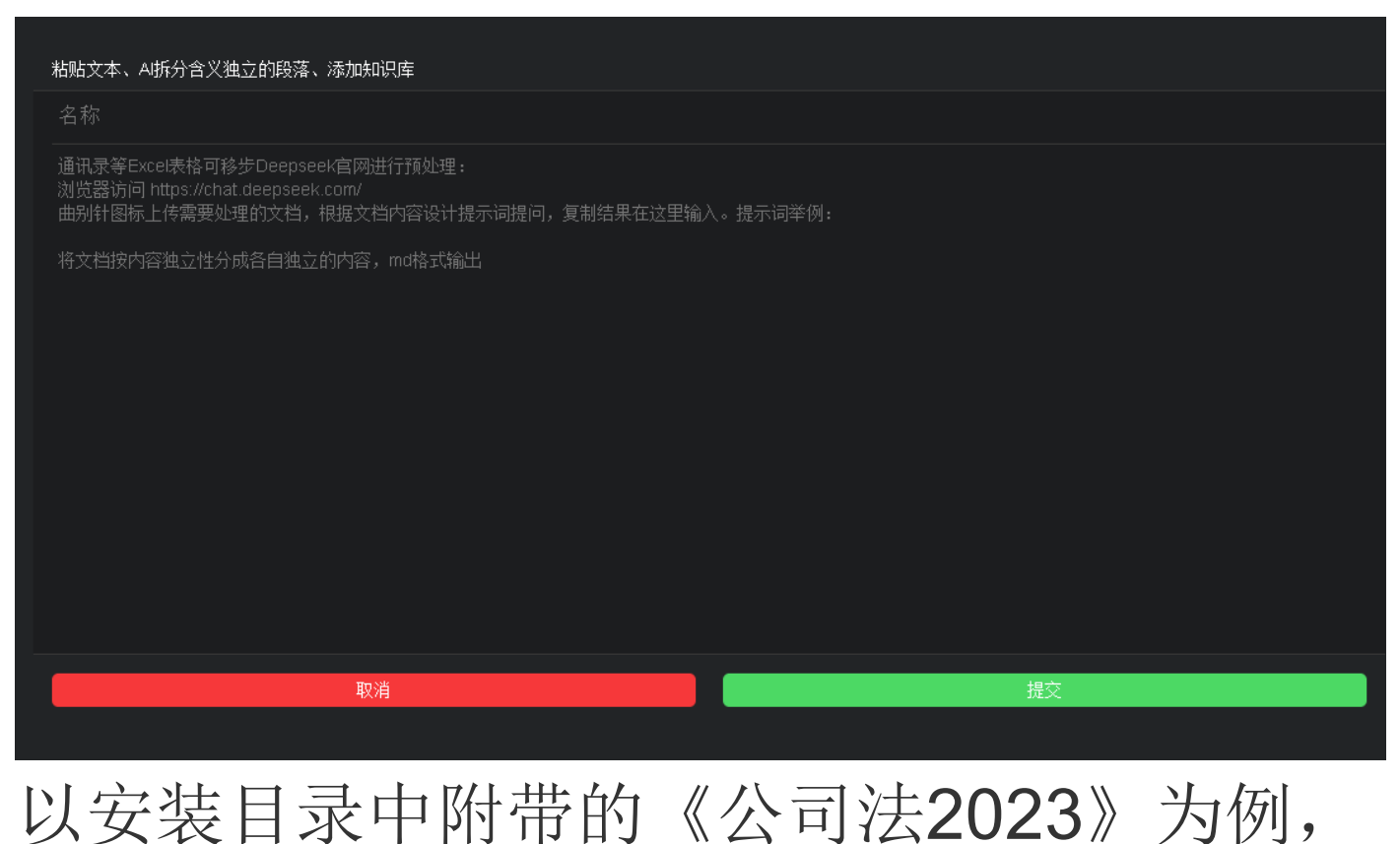

打开文档全选、复制,名称输入:公司法,下 面内容区域(提示预处理处)粘贴复制的内 容,如果文档中有目录或转载来源等与内容 主体关系不大的部分将其删除。完成后提交

| 启动          |   |    | AI智能知识库客服                           |                                    |
|-------------|---|----|-------------------------------------|------------------------------------|
| ■公共         | > | 下标 | 区块                                  | 操作 +                               |
| ■中华人民共和国民法典 | > | 0  | 第一编 总 则 第一章 基本规定 第一条 为了保护民事主体的合法权益… | $2 \sim 10$                        |
| +           |   |    | 第二章 自然人 第一节 民事权利能力和民事行为能力 第十三条 自然人  |                                    |
|             |   | 2  | 第二十条 不满八周岁的未成年人为无民事行为能力人,由其法定代理人代   |                                    |
|             |   | 3  | 第二十五条 自然人以户籍登记或者其他有效身份登记记载的居所为住所;   | $\mathbb{Z} \land \lor \mathbb{1}$ |
|             |   | 4  | 第三十一条 对监护人的确定有争议的,由被监护人住所地的居民委员会、   | $\mathbb{Z} \land \lor \mathbb{1}$ |
|             |   | 5  | 第三十四条 监护人的职责是代理被监护人实施民事法律行为,保护被监护   | $\mathbb{Z} \land \lor \mathbb{1}$ |
|             |   | 6  | (一)实施严重损害被监护人身心健康的行为; (二)怠于履行监护职责   | $\mathbb{Z} \land \lor \mathbb{1}$ |
|             |   | 7  | (四)人民法院认定监护关系终止的其他情形。 监护关系终止后,被监护   | $\mathbb{Z} \land \lor \mathbb{1}$ |
|             |   | 8  | 人民法院变更财产代管人的,变更后的财产代管人有权请求原财产代管人及   | $\mathbb{Z} \land \lor \mathbb{1}$ |
|             |   | 9  | 死亡宣告被撤销的,婚姻关系自撤销死亡宣告之日起自行恢复。但是,其配…  | $\mathbb{Z} \land \lor \mathbb{1}$ |
| 客服记录        |   |    |                                     | │                                  |

如上图,提交后根据内容独立性将文档分成 了大小大致相同的一个个区块,可以继续点 操作后边加号在此文档中添加内容,以及移 动位置、删除等操作

#### 训练(投喂)模型

知识库列表部分选择准备参与训练的知识 库,点击■图标开始训练模型。完成后启动Al 智销机器人,如果各尸提问仕只是库甲找到 相关内容,经过AI处理后回复给客户。没找 到则采用大模型通用的回复。训练完成后记 得退出、重启AI智销机器人

启用模型后可以用客户手机询问:什么情况下 公司股东会的决议不成立,对比结果看看AI 的回复

# 设置&反馈

| 超时&禁言               |                                       | 分享版有效期: >   | xxx-xx-xx xx:xx:xx | 意见与建议  | Х                          |
|---------------------|---------------------------------------|-------------|--------------------|--------|----------------------------|
| 闲置分钟数               | 提醒人工服务电话并退出                           | api Key(蘝取) | 左边链接获取             | 问题     |                            |
| 手机号                 |                                       | 机器码         |                    | 摘要     |                            |
| <b>禁言群友</b><br>一行一个 | ───────────────────────────────────── | 专有版密钥       | 联系服务商用机器码换取        | <br>截图 | Choose File No file chosen |
|                     |                                       | <br>        |                    |        | 反馈                         |
|                     | 提交                                    |             |                    |        |                            |
|                     |                                       | 图模型         | AI实验室微调            |        |                            |
|                     |                                       |             |                    |        |                            |
|                     |                                       |             | 提交                 |        |                            |
|                     |                                       |             |                    |        |                            |
|                     |                                       |             |                    |        |                            |
|                     |                                       |             |                    |        |                            |
|                     |                                       |             |                    |        |                            |
|                     |                                       |             |                    |        |                            |

# 超时&禁言

•闲置分钟:指定时间后退出并提示

- 手机号:人工服务电话(专有版不提示免费体验同款)
- 禁言群友:有的好友或群并不需要AI智 销机器人,一行一个添加

# 分享版|专有版

- 有效期: 提示到期时间
- api Key: 从ai平台获取
- 机器码: 适用于本机的唯一代码
- 专有版密钥:联系服务商用机器码换取
  年服务密钥
- 文模型(专有版): 更换语言交谈模型
- 图模型(专有版): 更换图片识别模型
- 专有版超过闲置时间后只提醒人工服务 电话不附加推广AI智销机器人的链接、
   CRM客户铂、金、铁、铅分级管理、对 话统计功能分析客户最关心的话题为经 营提供决策、使用更适合自己业务的模

型为各尸服务、个限数重(分旱版最多 100区块)的专有知识库支持、更加及 时、贴心的服务

意见与建议

- •问题:遇到的问题或使用意见、建议
- 摘要: 具体描述
- 截图: 相关图片
- comet@timewe.net

# 最新版使用手册

http://webrowser.qn.timewe.net/downloads/ aikba-1.0.1.pdf